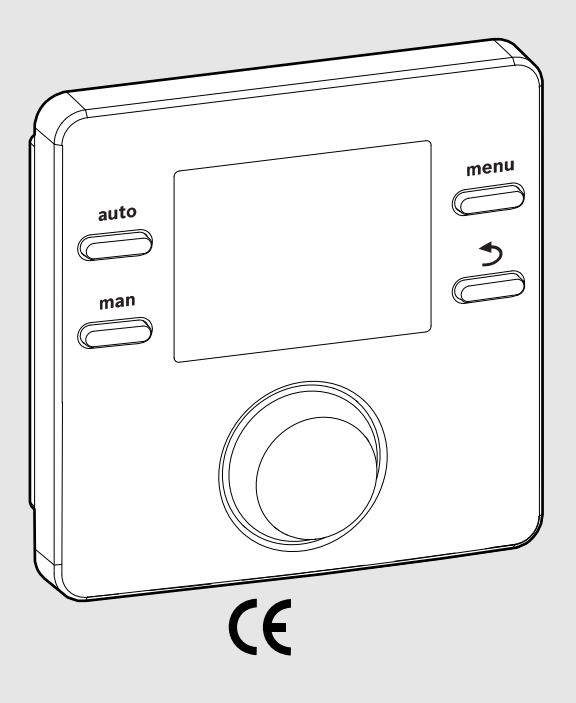

EMS 2

0010004681-002

# Bedieneinheit CR 100 CW 100

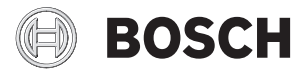

Installationsanleitung für den Fachmann

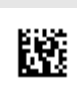

## 1 Symbolerklärung und Sicherheitshinweise

#### 1.1 Symbolerklärungen

#### Warnhinweise

In Warnhinweisen kennzeichnen Signalwörter die Art und Schwere der Folgen, falls die Maßnahmen zur Abwendung der Gefahr nicht befolgt werden.

Folgende Signalwörter sind definiert und können im vorliegenden Dokument verwendet sein:

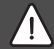

#### GEFAHR:

**GEFAHR** bedeutet, dass schwere bis lebensgefährliche Personenschäden auftreten werden.

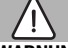

#### WARNUNG:

**WARNUNG** bedeutet, dass schwere bis lebensgefährliche Personenschäden auftreten können.

#### VORSICHT:

**VORSICHT** bedeutet, dass leichte bis mittelschwere Personenschäden auftreten können.

#### HINWEIS:

HINWEIS bedeutet, dass Sachschäden auftreten können.

#### Wichtige Informationen

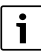

Wichtige Informationen ohne Gefahren für Menschen oder Sachen werden mit dem gezeigten Info-Symbol gekennzeichnet.

#### 1.2 Allgemeine Sicherheitshinweise

#### ⚠ Hinweise für die Zielgruppe

Diese Installationsanleitung richtet sich an Fachleute für Wasserinstallationen, Heizungs- und Elektrotechnik. Die Anweisungen in allen Anleitungen müssen eingehalten werden. Bei Nichtbeachten können Sachschäden und Personenschäden bis hin zur Lebensgefahr entstehen.

- Installationsanleitungen (Wärmeerzeuger, Heizungsregler, usw.) vor der Installation lesen.
- Sicherheits- und Warnhinweise beachten.

 Nationale und regionale Vorschriften, technische Regeln und Richtlinien beachten.

#### ▲ Bestimmungsgemäße Verwendung

Produkt ausschlie
ßlich zur Regelung von Heizungsanlagen verwenden.

Jede andere Verwendung ist nicht bestimmungsgemäß. Daraus resultierende Schäden sind von der Haftung ausgeschlossen.

#### ▲ Elektroarbeiten

Elektroarbeiten dürfen nur Fachleute für Elektroinstallationen ausführen.

- Vor Elektroarbeiten:
  - Netzspannung (allpolig) spannungsfrei schalten und gegen Wiedereinschalten sichern.
  - Spannungsfreiheit feststellen.
- Produkt keinesfalls an Netzspannung anschließen.
- Anschlusspläne weiterer Anlagenteile ebenfalls beachten.

#### 2 Angaben zum Produkt

Die Bedieneinheit CR 100 ist ein Regler ohne Außentemperaturfühler.

Die Bedieneinheit CW 100 ist ein Regler mit Außentemperaturfühler.

Bei Beschreibungen, die für CR 100 und CW 100 gültig sind, werden die Bedieneinheiten im Folgenden C 100 genannt.

Informationen zur Energieeffizienz (ErP-Richtlinie) finden Sie in der Bedienungsanleitung.

#### 2.1 Produktbeschreibung

Die Bedieneinheit dient zur Regelung eines gemischten oder ungemischten Heizkreises, eines Speicherladekreises zur Warmwasserbereitung direkt am Wärmeerzeuger und der solaren Warmwasserbereitung.

#### 2.1.1 Einsatzmöglichkeiten in verschiedenen Heizungsanlagen

Die Bedieneinheit ist nicht für den Anschluss des Warmwasserspeichers hinter einer hydraulischen Weiche geeignet.

Die Bedieneinheit kann auf drei verschiedene Arten verwendet werden.

#### Heizsysteme mit einer C 100

Die C 100 dient als Regler für Heizungsanlagen mit einem gemischten oder ungemischten Heizkreis und Warmwasserbereitung. Die Warmwasserbereitung kann auch durch eine Solaranlage unterstützt werden. Die Bedieneinheit wird in einem geeigneten Wohnraum montiert.

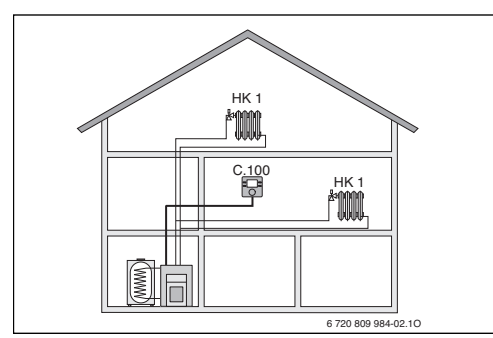

Bild 1 Beispiel für Heizungsanlage mit einem Heizkreis HK 1 und C 100 als Regler (Einfamilienhaus)

#### Heizsysteme mit CR 100 als Fernbedienung einer C 400/ C 800

Die CR 100 dient als Fernbedienung in Anlagen mit einer übergeordneten Bedieneinheit C 400/C 800 (CW 800 nicht in allen Ländern verfügbar). Die Bedieneinheit C 400/C 800 wird dabei im Wohnraum montiert und regelt die direkt zugeordneten Heizkreise (z. B. HK 1 und 2).

- Grundlegende, für die ganze Heizungsanlage geltende Einstellungen wie z. B. die Anlagenkonfiguration oder die Warmwasserbereitung werden an der übergeordneten Bedieneinheit vorgenommen. Diese Einstellungen gelten auch für die CR 100.
- Die CR 100 regelt als Fernbedienung komplett den zugeordneten Heizkreis (z. B. HK 3) hinsichtlich Raumtemperatur, Zeitprogramm, Urlaubsprogramm und Warmwasser-Einmalladung.

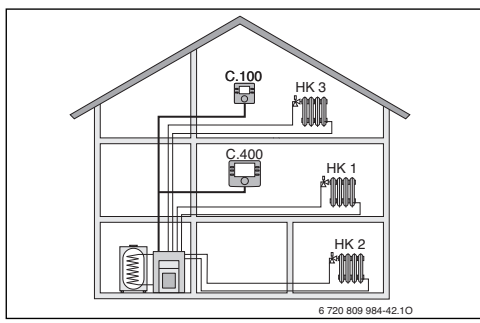

Bild 2 Beispiel für Heizungsanlage mit drei Heizkreisen und CR 100 als Fernbedienung (Einfamilienhaus mit Einliegerwohnung oder Werkstatt)

#### Heizsysteme mit mehreren C 100

Jede C 100 regelt autark ihren Heizkreis und ist als Regler zu programmieren.

Zentrale Einstellungen werden von der C 100 im ersten Heizkreis übernommen. Hierzu gehört die Parametrisierung der Warmwasserbereitung und der hydraulischen Weiche bzw. des Weichenfühlers sowie ggf. der Solaranlage. An den C 100 für die Heizkreise 2 ... 8 ist die Einstellung einer Betriebsart für Warmwasserbereitung möglich. Der Wärmeerzeuger wählt den höchsten Wert aus den empfangenen Sollwertvorgaben aus. Zudem kann die Einmalladung für Warmwasser und das Urlaubsprogramm ausgeführt werden.

Auch bei der Zonenregelung wird die Heizungsanlage durch eine Kombination von C 100 und ggf. CR 10 geregelt.

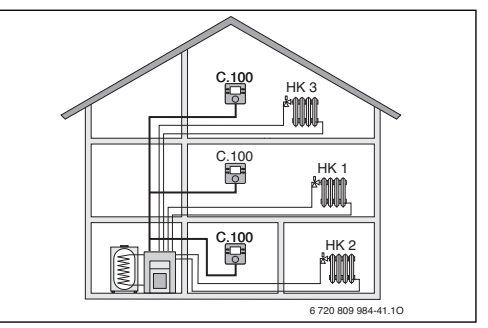

Bild 3 Beispiel für Heizungsanlage mit drei Heizkreisen mit jeweils einer C 100 als Regler (Mehrfamilienhaus)

#### 2.2 Lieferumfang

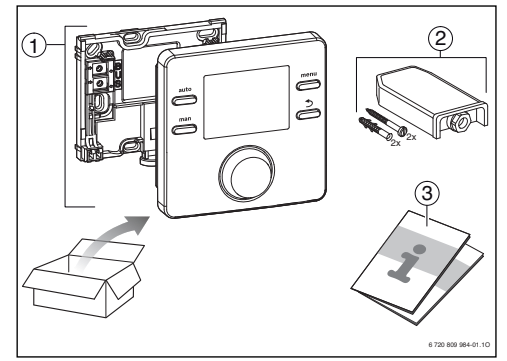

Bild 4 Lieferumfang

- [1] Bedieneinheit
- [2] Nur bei CW 100: Außentemperaturfühler
- [3] Technische Dokumentation

#### 2.3 Technische Daten

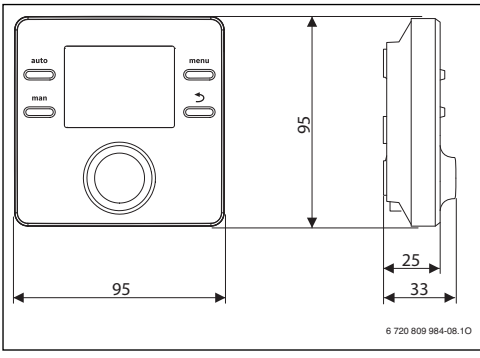

Bild 5 Abmessungen in mm

| 8 16 V DC           |
|---------------------|
| 6 mA                |
| EMS 2 (2-Draht-BUS) |
| 5 30 °C             |
| 0 ℃ 50 ℃            |
| ≥ 4 h               |
| III                 |
| IP20                |
|                     |

Tab. 1 Technische Daten

#### 2.4 Kennwerte Temperaturfühler

| °C   | Ω    | °C      | Ω    | °C | Ω   | °C | Ω   |
|------|------|---------|------|----|-----|----|-----|
| - 20 | 2392 | - 8     | 1562 | 4  | 984 | 16 | 616 |
| - 16 | 2088 | - 4     | 1342 | 8  | 842 | 20 | 528 |
| - 12 | 1811 | $\pm$ 0 | 1149 | 12 | 720 | 24 | 454 |

Tab. 2 Widerstandswerte Außentemperaturfühler

| °C | Ω     | °C | Ω    | °C | Ω    | °C | Ω    |
|----|-------|----|------|----|------|----|------|
| 8  | 25065 | 32 | 9043 | 56 | 3723 | 80 | 1704 |
| 14 | 19170 | 38 | 7174 | 62 | 3032 | 86 | 1421 |
| 20 | 14772 | 44 | 5730 | 68 | 2488 | -  | -    |
| 26 | 11500 | 50 | 4608 | 74 | 2053 | -  | -    |

Tab. 3 Widerstandswerte Vorlauf- und Warmwasser-Temperaturfühler

#### 2.5 Gültigkeit der technischen Dokumentation

Angaben in der technischen Dokumentation zu Wärmeerzeugern, Heizungsreglern oder zum BUS gelten auch weiterhin für die vorliegende Bedieneinheit.

#### 2.6 Ergänzendes Zubehör

Genaue Angaben zu geeignetem Zubehör entnehmen Sie bitte dem Katalog.

Module und Bedieneinheiten des Regelsystems EMS 2:

- Bedieneinheit CR 400/CW 400 für Heizungsanlagen mit bis zu 4 Heizkreisen
- Bedieneinheit CW 800 für Heizungsanlagen mit bis zu 8 Heizkreisen
- Außentemperaturfühler für außentemperaturgeführte Regelung
- MM 100: Modul für einen gemischten Heizkreis. Warmwasserbereitung ist über MM 100 nicht möglich.
- MS 100: Modul für solare Warmwasserbereitung.
- MZ 100: Zonenmodul für unterschiedliche Heiz-/Temperturzonen an einem gemeinsamen Heizkreis.

#### Mit folgenden Produkten ist die Kombination nicht möglich:

• FR..., FW..., TR..., TF..., TA...

#### 3 Installation

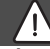

#### GEFAHR:

#### Lebensgefahr durch Stromschlag!

 Vor Installation dieses Produktes: Wärmeerzeuger und alle weiteren BUS-Teilnehmer allpolig von der Netzspannung trennen.

#### 3.1 Installationsort

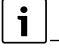

Diese Bedieneinheit ist ausschließlich zur Wandinstallation vorgesehen.

Nicht im Wärmeerzeuger oder in Feuchträumen montieren.

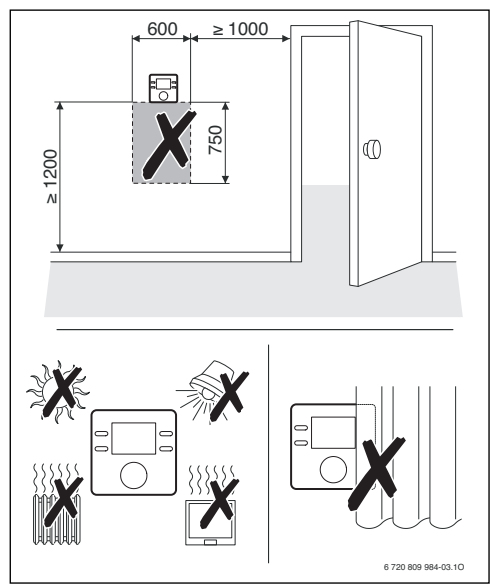

Bild 6 Installationsort im Referenzraum

#### 3.2 Installation

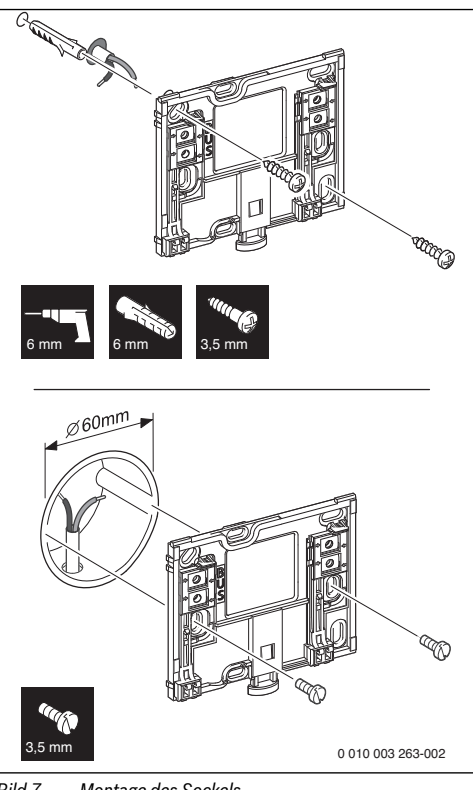

#### Bild 7 Montage des Sockels

#### 3.3 Elektrischer Anschluss

Die Bedieneinheit wird über die BUS-Leitung mit Energie versorgt. Die Polarität der Adern ist beliebig.

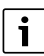

Wenn die maximale Gesamtlänge der BUS-Verbindungen zwischen allen BUS-Teilnehmern überschritten wird oder im BUS-System eine Ringstruktur vorliegt, ist die Inbetriebnahme der Anlage nicht möglich.

Maximale Gesamtlänge der BUS-Verbindungen:

- 100 m mit 0,50 mm<sup>2</sup> Leiterquerschnitt
- 300 m mit 1,50 mm<sup>2</sup> Leiterquerschnitt.
- Wenn mehrere BUS-Teilnehmer installiert werden, Mindestabstand von 100 mm zwischen den einzelnen BUS-Teilnehmern einhalten.

#### 6 | Inbetriebnahme

- Wenn mehrere BUS-Teilnehmer installiert werden, BUS-Teilnehmer wahlweise seriell oder sternförmig anschließen.
- Um induktive Beeinflussungen zu vermeiden: Alle Kleinspannungskabel von Netzspannung führenden Kabeln getrennt verlegen (Mindestabstand 100 mm).
- Bei induktiven äußeren Einflüssen (z. B. von Photovoltaik-Anlagen) Kabel geschirmt ausführen (z. B. LiYCY) und Schirmung einseitig erden. Schirmung nicht an Anschlussklemme für Schutzleiter im Modul anschließen, sondern an Hauserdung, z. B. freie Schutzleiterklemme oder Wasserrohre.
- ▶ BUS-Verbindung zum Wärmeerzeuger herstellen.

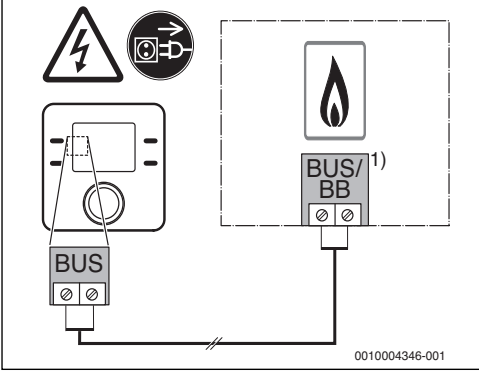

- Bild 8 Anschluss der Bedieneinheit an einem Wärmeerzeuger
- 1) Klemmenbezeichnung: Bei Wärmeerzeugern mit BUS-System EMS 2: BUS Bei Wärmeerzeugern mit 2-Draht-BUS: BB

Der Außentemperaturfühler wird am Wärmeerzeuger angeschlossen.

► Anleitungen des Wärmeerzeugers beachten.

Bei Verlängerung der Fühlerleitung folgende Leiterquerschnitte verwenden:

- Bis 20 m mit 0,75 mm<sup>2</sup> bis 1,50 mm<sup>2</sup> Leiterquerschnitt
- 20 m bis 100 m mit 1,50 mm<sup>2</sup> Leiterquerschnitt.

#### 3.4 Bedieneinheit einhängen oder abnehmen

#### Bedieneinheit einhängen

1. Bedieneinheit oben einhängen.

2. Bedieneinheit unten einrasten.

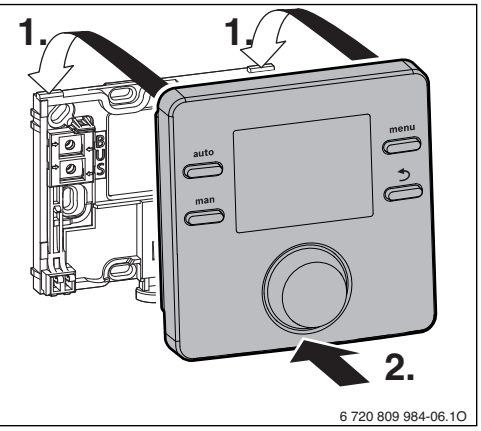

Bild 9 Bedieneinheit einhängen

#### Bedieneinheit abnehmen

- 1. Knopf an der Unterseite des Sockels drücken.
- 2. Bedieneinheit unten nach vorne ziehen.
- 3. Bedieneinheit nach oben abnehmen.

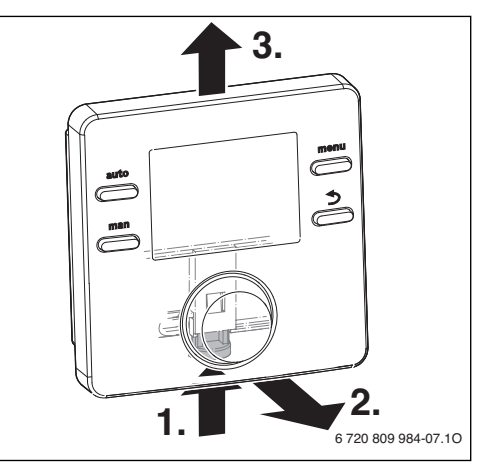

Bild 10 Bedieneinheit abnehmen

#### 4 Inbetriebnahme

- Alle elektrischen Anschlüsse fachgerecht anschließen und erst danach die Inbetriebnahme durchführen.
- Installationsanleitungen aller Bauteile und Baugruppen der Anlage beachten.
- Spannungsversorgung nur einschalten, wenn alle Module kodiert sind.

- Wärmeerzeuger auf die maximal benötigte Vorlauftemperatur einstellen und automatischen Betrieb für die Warmwasserbereitung aktivieren.
- Anlage einschalten.

#### 4.1 Grundeinstellungen

Nach dem Herstellen der Spannungsversorgung zeigt das Display die Sprachauswahl.

- Einstellungen durch drehen und drücken des Auswahlknopfes ausführen.
- Die Sprache einstellen.

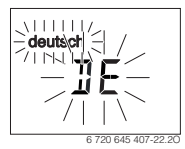

Das Display wechselt zur Einstellung des Datums.<sup>1)</sup>

► Das Datum einstellen.

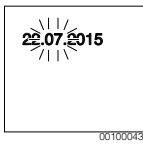

Das Display wechselt zur Einstellung der Uhrzeit.<sup>1),2)</sup>

► Die Uhrzeit einstellen.

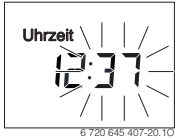

Das Display wechselt zur Einstellung der Verwendung.

 Die Verwendung als Regler oder als Fernbedienung einstellen.

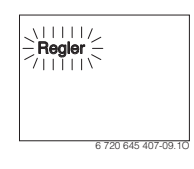

- 1) Ggf. bezieht die Bedieneinheit automatisch das aktuelle Datum und die Uhrzeit über das BUS-System.
- Im Auslieferungszustand ist die automatische Zeitumstellung (Sommer-/Winterzeit) mit 1 h Zeitverschiebung nach Mitteleuropäischer Zeit aktiv (→ Bedienungsanleitung, Sommerzeit)

#### 4.2 Einstellungen für die Verwendung als Regler

Das Display wechselt zur Zuordnung des Heizkreises.

Die Einstellung bestätigen.

#### -oder-

► Wenn mehrere C 100 in der Anlage installiert sind: Einen der Heizkreise 2 bis 8 zuordnen.

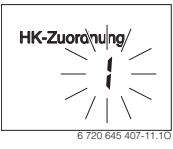

Das Display wechselt zur automatischen Konfiguration.

► JA auswählen, um die automatische Konfiguration zum Erkennen der angeschlossenen Module und Temperaturfühler startet. Während der automatischen Konfiguration blinkt die Anzeige Auto-Konfig.

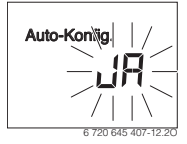

Um die automatische Konfiguration abzubrechen:

- Zurück-Taste drücken.
- NEIN auswählen, um die automatische Konfiguration abzubrechen.

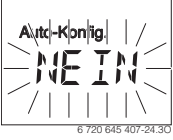

Nach der automatischen Konfiguration wechselt das Display zur geführten Systemkonfiguration. In der geführten Systemkonfiguration sind mehr Einstellungen als in der Anleitung dargestellt. Welche Einstellungen verfügbar sind hängt von der installierten Anlage ab.

Nur bei Wärmeerzeugern mit EMS 2 ist der erste Menüpunkt der geführten Systemkonfiguration die Konfiguration HK1.

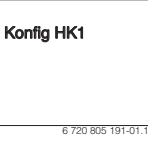

Bei Wärmeerzeugern mit 2-Draht-BUS erscheint als erstes die Einstellung für Warmwasser. Dieser Menüpunkt ist auch bei Wärmeerzeugern mit EMS 2 verfügbar und erscheint dort als zweiter Menüpunkt.

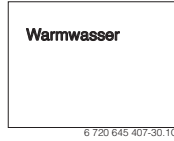

- Wenn die Anzeige nicht blinkt, Auswahlknopf drücken.
- Ggf. die Einstellung ändern.
- ► Zur nächsten Einstellung wechseln.

#### -oder-

 Mit Zurück-Taste zur vorhergehenden Einstellung wechseln.

Nach der Systemkonfiguration wechselt das Display zum Start der Heizungsanlage.

► JA auswählen.

Wenn kein Solarmodul erkannt wurde, ist die Konfiguration abgeschlossen. Das Installationsdatum der C 100 wird automatisch gesetzt.

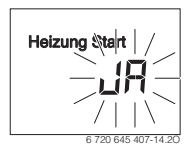

Wenn ein Solarmodul erkannt wurde, wechselt das Display zur Konfiguration der Solaranlage.

 Alle Einstellungen f
ür die Solaranlage pr
üfen und ggf. im Servicemen
ü anpassen.

Nach der Konfiguration wechselt das Display zum Start der Solaranlage.

- Solaranlage befüllen und entlüften, damit die Pumpen nicht trocken laufen.
- ► JA auswählen.

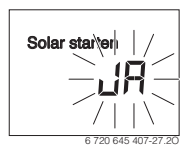

Die Solaranlage starten.
 Im Display blinkt die Anzeige Solar befüllt?

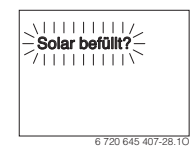

- Wenn die Solaranlage ordnungsgemäß befüllt und entlüftet ist: Auswahlknopf drücken. Das Displav wechselt zur Raumtemperaturanzeige.
- Wenn die Solaranlage nicht ordnungsgemäß befüllt und entlüftet ist: Zurück-Taste drücken. Die Solaranlage wird nicht gestartet und kann befüllt werden. Die Konfiguration kann anschließend fortgesetzt wer

den. Die Konfiguration kann anschließend fortgesetzt werden.

Die C 100 ist nun als Regler konfiguriert. Die Heizungsanlage, ggf. die Warmwasserbereitung und die Solaranlage sind in Betrieb. Nach der Konfiguration werden nur noch die für die konfigurierte Anlage relevanten Menüpunkte angezeigt.

#### 4.3 Einstellungen für die Verwendung als Fernbedienung

Einen Heizkreis zuordnen.

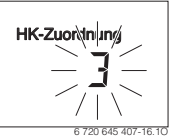

Nach der Zuordnung des Heizkreises ist die Konfiguration als Fernbedienung abgeschlossen. Das Installationsdatum der C 100 wird automatisch gesetzt.

- ► C 400/C 800 in Betrieb nehmen (→ Installationsanleitung C 400/C 800).
- C 100 an der C 400/C 800 entweder im Servicemenü des zugeordneten Heizkreises oder mit dem Konfigurationsassistenten konfigurieren (→ Installationsanleitung C 400/ C 800).

Als Fernbedienung zeigt die C 100 ein reduziertes Menü an ( $\rightarrow$ Übersicht Servicemenü). Alle weiteren Einstellungen werden an der C 400/C 800 vorgenommen und angezeigt.

#### 5 Außerbetriebnahme / Ausschalten

Die Bedieneinheit wird über die BUS-Verbindung mit Strom versorgt und bleibt ständig eingeschaltet. Die Anlage wird nur z. B. zu Wartungszwecken abgeschaltet.

 Gesamte Anlage und alle BUS-Teilnehmer spannungsfrei schalten.

i

Nach längerem Stromausfall oder Ausschalten müssen Datum und Uhrzeit ggf. neu eingestellt werden. Alle anderen Einstellungen bleiben dauerhaft erhalten.

#### 6 Servicemenü

- Wenn die Standardanzeige aktiv ist, menu-Taste drücken und gedrückt halten, bis im Hauptmenü das Servicemenü
   angezeigt wird.
- Auswahlknopf drücken, um das bereits markierte Servicemenü 式 zu öffnen.
- Auswahlknopf drehen, um einen Menüpunkt auszuwählen oder den Wert einer Einstellung zu ändern.
- Auswahlknopf drücken, um den ausgewählten Menüpunkt zu öffnen, das Eingabefeld für eine Einstellung zu aktivieren oder eine Einstellung zu bestätigen.

## i

Die Grundeinstellungen sind hervorgehoben.

Je nach Heizgerät und Verwendungsweise der Bedieneinheit sind nicht alle Menüpunkte wählbar, siehe Übersicht Servicemenü  $\rightarrow$  Seite 18.

#### 6.1 Menü Systemdaten

In diesem Menü wird die Heizungsanlage automatisch oder manuell konfiguriert. Bei der automatischen Konfiguration werden wichtige Daten voreingestellt.

| Menüpunkt     | Einstellbereich: Funktionsbeschreibung                                                                       |
|---------------|----------------------------------------------------------------------------------------------------|
| Bedieneinheit | Regler: Verwendung als Regler                                                                                |
|               | Fernbedienung: Verwendung als Fernbedie-                                                                     |
|               | nung                                                                                                    |
| HK-Zuordnung  | 1 8: Nummer des zugeordneten Heizkreises (maximal 8)                                                         |
| Auto-Konfig.  | NEIN: Manuelle Konfiguration der Anlage                                                                      |
|               | JA: Automatische Systemkonfiguration                                                                         |
| Anschl. Pumpe | Wärmeerzeuger: Heizungspumpe am Wär-                                                                         |
|               | meerzeuger angeschlossen (nur für                                                                            |
|               | Heizkreis 1)                                                                                                 |
|               | HK-Modul: Heizungspumpe am Heizkreis-                                                                        |
|               | modul MM 100 angeschlossen                                                                                   |
| Mischer       | NEIN: Ungemischter Heizkreis mit Heizkreis-<br>modul MM 100 vorhanden                                        |
|               | JA: Gemischter Heizkreis mit Heizkreismo-                                                                    |
|               |                                                                                                    |
| Mischerlaufz. | 10 <b>120</b> 600 s: Lautzeit des Mischers im zugeordneten Heizkreis                                         |
| Heizsystem    | Heizkörper   Fußbodenhzg.: Heizsystem<br>dem Heizkreis zuordnen; Voreinstellung der<br>Heizkurve ( Seite 11) |

| Menüpunkt     | Einstellbereich: Funktionsbeschreibung                                                                                                    |
|---------------|----------------------------------------------------------------------------------------------------|
| Regelungsart  | Außen einfach (ﷺ)   Außen opt. (ﷺ)  <br>Raum-Vorlauf   Raum-Leistung: Auswahl zwi-<br>schen einfacher oder optimierter außentem-<br>peraturgeführter Regelung und der<br>Raumregelung als Vorlauftemperaturrege-<br>lung oder Leistungsregelung (Leistungs-<br>regelung bei bodenstehenden<br>Wärmeerzeugern nicht verwenden). Die au-<br>ßentemperaturgeführten Regelungsarten<br>sind nur bei angeschlossenem Außentempe-<br>raturfühler verfügbar. Wenn bei der automa-<br>tischen Konfiguration ein<br>Außentemperaturfühler erkannt wird, ist die<br>optimierte außentemperaturgeführte Rege-<br>lung eingestellt. |
| Ext. Fühler   | NEIN: Raumtemperatur wird über internen<br>Temperaturfühler der Bedieneinheit be-<br>stimmt.                                                                                                    |
|               | JA: Ein zusätzlicher Raumtemperaturfühler ist an der Bedieneinheit angeschlossen.                                                                                                    |
| Konfig. HK1   | Hydraulischer und elektrischer Anschluss<br>Heizkreis 1 am Kessel (nur bei EMS 2)                                                                                                    |
|               | Nein: Hydraulische Weiche oder bodenste-<br>hender Wärmeerzeuger vorhanden, alle ins-<br>tallierten Heizkreise werden über Module<br>angesteuert                                                                                                    |
|               | keine Pumpe: Keine hydraulische Weiche<br>vorhanden, nur ein Heizkreis und Warmwas-<br>serbereitung über ein 3-Wege-Ventil                                                                                                    |
|               | eigene Pumpe: Heizkreispumpe elektrisch<br>am Wärmeerzeuger angeschlossen                                                                                                    |
| Warmwasser    | Nein: Kein Warmwassersystem vorhanden                                                                                                    |
|               | Ja, 3-Weg-Ven: Vorhandenes Warmwasser-<br>system wird über 3-Wege-Ventil versorgt                                                                                                    |
|               | Ja, Ladepumpe: Vorhandenes Warmwasser-<br>system wird über Speicherladepumpe ver-<br>sorgt                                                                                                    |
| Weichenfühler | Nein: Keine hydraulische Weiche vorhanden                                                                                                    |
|               | Ja, am Gerät: Hydraulische Weiche vorhan-<br>den, Temperaturfühler am Wärmerzeuger<br>angeschlossen                                                                                                    |
|               | Ja, am Modul: Hydraulische Weiche vorhan-<br>den, Temperaturfühler am Heizkreismodul<br>angeschlossen                                                                                                    |
| Zirkulation   | NEIN: Die Zirkulationspumpe kann nicht vom<br>Wärmeerzeuger angesteuert werden.                                                                                                    |
|               | JA: Die Zirkulationspumpe kann vom Wär-<br>meerzeuger angesteuert werden.                                                                                                    |

#### 10 | Servicemenü

| Menüpunkt              | Einstellbereich: Funktionsbeschreibung                                                                              |
|------------------------|----------------------------------------------------------------------------------------------------|
| Solarmodul             | NEIN: Keine solare Warmwasserbereitung vorhanden                                                                    |
|                        | JA: Solare Warmwasserbereitung mit Solar-<br>modul MS 100 vorhanden                                                 |
| Min.Außen-<br>temp (ﷺ) | -35 <b>-10</b> 0 °C: Minimale Außentemperatur für die Auslegung der jeweiligen Region                               |
| Dämpfung<br>(ﷺ)        | EIN: Die Außentemperatur wirkt verzögert (gedämpft) bei massiven Gebäuden.                                          |
|                        | AUS: Die Außentemperatur der jeweiligen<br>Region geht ungedämpft in die außentempe-<br>raturgeführte Regelung ein. |
| Gebäudeart<br>(ﷺ)      | Maß für die thermische Speicherkapazität des beheizten Gebäudes                                                     |
|                        | schwer: Hohe Speicherkapazität, z. B. Stein-<br>haus mit dicken Wänden (starke Dämpfung)                            |
|                        | mittel: Mittlere Speicherkapazität                                                                                  |
|                        | leicht: Geringe Speicherkapazität, z.B. un-<br>gedämmtes Wochenendhaus aus Holz                                     |
| Heizung Start          | NEIN: Eingestellte Konfiguration wird nicht<br>übernommen, Menü kann nicht verlassen<br>werden.                     |
|                        | JA: Die eingestellte Konfiguration wird über-<br>nommen und die Heizung startet.                                    |
| Reset Kompl.           | NEIN: Die aktuellen Einstellungen bleiben erhalten.                                                                 |
|                        | JA: Die Grundeinstellung wird wiederherge-<br>stellt (außer Zeit und Datum).                                        |

Tab. 4 Einstellungen im Menü Systemdaten

#### 6.2 Menü Heizkreis

In diesem Menü Einstellungen für den Heizkreis vornehmen.

#### HINWEIS:

#### Gefahr der Schädigung oder Zerstörung des Estrichs!

 Bei Fußbodenheizung die vom Hersteller empfohlene maximale Vorlauftemperatur beachten.

| Menüpunkt                  | Einstellbereich: Funktionsbeschreibung                                                                                                 |
|----------------------------|----------------------------------------------------------------------------------------------------|
| AuslegTemp.<br>( <i></i> ( | 30 <b>45</b> 60 °C<br>(Beispiel Fußbodenheizung): Die Vorlauf-<br>temperatur, die bei der minimalen Außen-<br>temperatur erreicht wird |
| Fußpunkt<br>(ﷺ)            | 20 <b>25 °C</b> Endpunkt (Beispiel Fußbo-<br>denheizung): Der Fußpunkt der Heizkurve<br>liegt bei ca. 25 °C                            |

| Menüpunkt                                        | Einstellbereich: Funktionsbeschreibung                                                                                                    |
|--------------------------------------------------|----------------------------------------------------------------------------------------------------|
| Endpunkt<br>(ﷺ)                                  | Fußpunkt <b>45</b> 60 °C<br>(Beispiel Fußbodenheizung): Die Vorlauf-<br>temperatur, die bei der minimalen Außen-<br>temperatur erreicht wird                                  |
| Vorlauf Max.                                     | 30 <b>48</b> 60 °C<br>(Beispiel Fußbodenheizung): Maximale Vor-<br>lauftemperatur                                                                                             |
| PID-Verhalten<br>(nur bei raum-<br>temperaturge- | schnell: Schnelle Regelcharakteristik, z. B.<br>bei kleiner Heizwassermenge in Luftheizun-<br>gen                                                                             |
| führter<br>Regelung)                             | <b>mittel</b> : Mittlere Regelcharakteristik, z. B. bei<br>Radiatorenheizungen                                                                                                |
|                                                  | träge: Langsame Regelcharakteristik, z. B.<br>bei Fußbodenheizungen                                                                                                    |
| Opt. Pumplauf                                    | EIN: Die Heizungspumpe läuft in Abhängig-<br>keit von der Vorlauftemperatur möglichst we-<br>nig                                                                              |
|                                                  | AUS: Wenn in der Anlage mehr als eine Wär-<br>mequelle (z. B. Solaranlagen) oder ein Puf-<br>ferspeicher installiert ist, muss diese<br>Funktion deaktiviert sein.            |
| Raumeinfluss<br>( <i></i> 没)                     | AUS   1 <b>3</b> 10 K: Je höher der Einstell-<br>wert ist, umso größer ist der Einfluss der<br>Raumtemperatur.                                                                |
| Solareinfluss<br>( <i>찷</i> )                    | – 5 – 1 K: Solarer Wärmegewinn senkt<br>die erforderliche Wärmeleistung).                                                                                                    |
|                                                  | AUS: Sonnenstrahlung wird bei der Regelung nicht berücksichtigt.                                                                                                    |
| Durchheizen<br>( <sub>쓿</sub> )                  | AUS   – 30 10 °C: Ab dieser eingestellten<br>Außentemperatur erfolgt keine Absenkung<br>mehr. Die Anlage arbeitet im Heizbetrieb, um<br>eine größere Auskühlung zu vermeiden. |
| Frostschutz                                      | AUS: Frostschutz aus                                                                                                    |
|                                                  | nach Außentemp. (ﷺ)   <b>nach Raumtemp.</b>  <br>Raum-Außen (ﷺ): Frostschutz wird in Ab-<br>hängigkeit von der hier gewählten Tempera-<br>tur de-/aktiviert (→ Kap. 6.2.1)    |
| Frostschwelle                                    | - 20 <b>5</b> 10 °C: → Kap. 6.2.1                                                                                                    |
| WW-Vorrang                                       | <b>EIN</b> : Warmwasserbereitung wird aktiviert,<br>Heizung unterbrochen                                                                                                    |
|                                                  |                                                                                                    |

#### 6.2.1 Schwellentemperatur für Frost (Frostschutz Grenztemperatur)

#### HINWEIS:

Zerstörung von heizwasserführenden Anlagenteilen bei zu niedrig eingestellter Schwellentemperatur für Frost und Raumtemperaturen unter 0 °C!

- Grundeinstellung der Schwellentemperatur f
  ür Frost (5 °C) darf nur durch den Fachmann angepasst werden.
- Schwellentemperatur nicht zu niedrig einstellen. ► Schäden durch eine zu niedrig eingestellte Schwellentemperatur für Frost sind von der Gewährleistung ausgeschlossen!
- Ohne Außentemperaturfühler ist kein sicherer Anlagenfrostschutz möglich.

Die Einstellung nach Raumtemp. bietet keinen absoluten Frostschutz, weil z. B. in Fassaden verlegte Rohrleitungen einfrieren können. Wenn ein Außentemperaturfühler installiert ist. kann unabhängig von der eingestellten Regelungsart der Frostschutz der gesamten Heizungsanlage gewährleistet werden:

Im Menü Frostschutz entweder nach Außentemp. oder Raum-Außen einstellen (24).

#### 6.2.2 Heizsystem und Heizkurven für die außentemperaturgeführte Regelung einstellen

#### **Optimierte Heizkurve**

Die optimierte Heizkurve (Regelungsart: Außen opt.) ist eine nach oben gekrümmte Kurve, die auf der genauen Zuordnung der Vorlauftemperatur zur entsprechenden Außentemperatur basiert (🖄).

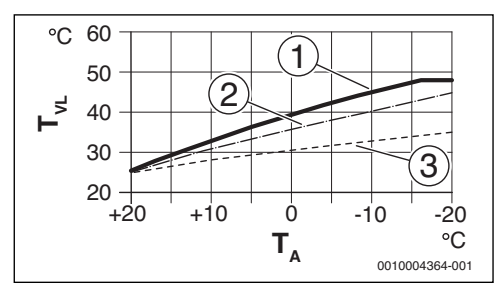

Rild 11 Einstellung der Heizkurve für Fußbodenheizung Steigung über Auslegungstemperatur T<sub>AI</sub> und minimale Außentemperatur  $T_{A min}$ 

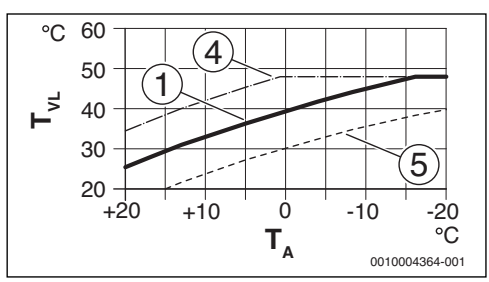

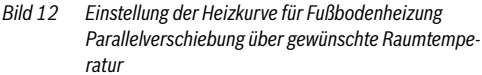

- T₄ Außentemperatur
- Tvi Vorlauftemperatur
- Einstellung: T<sub>AL</sub> = 45 °C, T<sub>A.min</sub> = -10 °C (Grundkurve), [1] Begrenzung bei T<sub>VL,max</sub> = 48 °C
- Einstellung:  $T_{AL} = 40 \text{ °C}$ ,  $T_{A,min} = -10 \text{ °C}$ Einstellung:  $T_{AL} = 35 \text{ °C}$ ,  $T_{A,min} = -20 \text{ °C}$ [2]
- [3]
- Parallelverschiebung der Grundkurve [1] durch Erhöhen [4] der gewünschten Raumtemperatur, Begrenzung bei T<sub>VI max</sub> = 48 °C
- [5] Parallelverschiebung der Grundkurve [1] durch Reduzieren der gewünschten Raumtemperatur

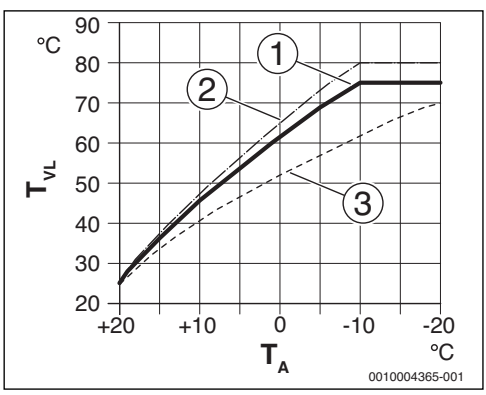

Rild 13 Einstellung der Heizkurve für Heizkörper Steigung über Auslegungstemperatur T<sub>AI</sub> und minimale Außentemperatur T A.min

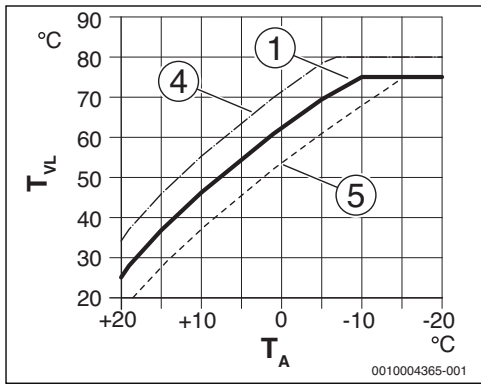

Bild 14 Einstellung der Heizkurve für Heizkörper Parallelverschiebung über gewünschte Raumtemperatur

- T<sub>A</sub> Außentemperatur
- T<sub>VL</sub> Vorlauftemperatur
- [1] Einstellung:  $T_{AL}$  = 75 °C,  $T_{A,min}$  = -10 °C (Grundkurve), Begrenzung bei  $T_{VL,max}$  = 75 °C
- [2] Einstellung: T<sub>AL</sub> = 80 °C, T<sub>A,min</sub> = -10 °C, Begrenzung bei T<sub>VL.max</sub> = 80 °C
- [3] Einstellung:  $T_{AL} = 70 \degree C$ ,  $T_{A,min} = -20 \degree C$
- [4] Parallelverschiebung der Grundkurve [1] durch Erhöhen der gewünschten Raumtemperatur, Begrenzung bei T<sub>VL.max</sub> = 80 °C
- [5] Parallelverschiebung der Grundkurve [1] durch Reduzieren der gewünschten Raumtemperatur, Begrenzung bei T<sub>VI max</sub> = 75 °C

#### **Einfache Heizkurve**

Die einfache Heizkurve (**Regelungsart: Außen einfach**) ist eine vereinfachte Darstellung der gekrümmten Heizkurve als Gerade. Diese Gerade wird durch zwei Punkte beschrieben: Fußpunkt (Anfangspunkt der Heizkurve) und Endpunkt (ﷺ)

|                                     | Fußbodenheizung | Heizkörper |
|-------------------------------------|-----------------|------------|
| Minimale Außen-<br>temperatur Tamin | – 10 °C         | – 10°C     |
| Fußpunkt                            | 25 °C           | 25 °C      |
| Endpunkt                            | 45 °C           | 75 ℃       |
| Maximale Vorlauf-                   | 48 °C           | 75°C       |
| temperatur T <sub>VL,max</sub>      |                 |            |

Tab. 6 Grundeinstellungen der einfachen Heizkurven

#### 6.3 Menü Warmwasser

In diesem Menü werden Einstellungen für die Warmwasserbereitung vorgenommen. Der Fachmann kann eine höhere Warmwassertemperatur als 60 °C freischalten. Der Menüpunkt ist nicht bei allen Heizgeräten verfügbar.

### WARNUNG:

#### Verbrühungsgefahr durch heißes Wasser!

Wenn die thermische Desinfektion zur Vermeidung von Legionellen freigeschaltet ist (Warmwasser wird einmalig Dienstag nachts um 02:00 Uhr auf 70 °C erwärmt) oder die maximale Speichertemperatur (**WW-Temp. Max.** oder **Speicher Max.**) auf über 60 °C eingestellt ist:

 Alle Betroffenen informieren und sicherstellen, dass eine Mischvorrichtung installiert ist.

## i

Wenn die Funktion für die thermische Desinfektion aktiviert ist, wird der Warmwasserspeicher auf die dafür eingestellte Temperatur aufgeheizt.

 Anforderungen aus dem DVGW – Arbeitsblatt W 511, Betriebsbedingungen für die Zirkulationspumpe inkl. Wasserbeschaffenheit und Anleitung des Wärmeerzeugers beachten.

| Menüpunkt | Einstellbereich: Funktionsbeschreibung                                                  |
|-----------|-----------------------------------------------------------------------------------------|
| WW-Temp.  | 60 80 °C: Der eingestellte Wert ist die Ober-                                           |
| Max. oder | grenze für die gewünschte Warmwassertempe-                                              |
| Speicher  | ratur.                                                                                  |
| Max.      | Bei fehlendem Menüpunkt ist die Warmwasser-<br>temperatur nur am Heizgerät einstellbar. |

Tab. 7 Einstellungen im Menü Warmwasser

#### 6.4 Menü Solar

Mit der C 100 kann eine Solaranlage zur Warmwasserbereitung geregelt werden. Bei solarer Heizungsunterstützung ist die C 400/C 800 einzusetzen.

Weiterführende Informationen zu Solaranlagen sind in den Installationsanleitungen der Module MS 100 enthalten.

| Menüpunkt     | Einstellbereich: Funktionsbeschreibung                                               |
|---------------|--------------------------------------------------------------------------------------|
| Speicher Max. | 20 <b>60</b> 90 °C: Bei Speichermaximaltem-<br>peratur wird die Pumpe ausgeschaltet. |
| Kollektortyp  | Flachkollektor: Flachkollektoren werden verwendet.                                   |
|               | Vakuumkollektor: Vakuumröhrenkollektoren werden verwendet.                           |
| Koll.fläche   | <b>0</b> 500 m <sup>2</sup> : Installierte Brutto-Kollektorfläche.                   |

| Menüpunkt        | Einstellbereich: Funktionsbeschreibung                                                                                                 |
|------------------|----------------------------------------------------------------------------------------------------|
| Klimazone        | 10 <b>90</b> 200: Klimazone des Installations-<br>ortes Zonenkarte (→ Installationsanleitung<br>Solarmodul)                            |
| Min WW-<br>Temp. | Aus   15 70 °C: Bei Aus Warmwasser-<br>Nachladung durch den Wärmeerzeuger unab-<br>hängig von der minimalen Warmwassertem-<br>peratur. |
| Modul. Pumpe     | <b>NEIN:</b> Solarpumpe wird nicht modulierend angesteuert.                                                                            |
|                  | PWM: Solarpumpe wird modulierend über<br>ein PWM Signal angesteuert.                                                                   |
|                  | 0-10V: Solarpumpe wird modulierend über<br>ein analoges 0-10V Signal angesteuert.                                                      |
| Match-Flow       | Aus: Schnelle Kollektorbeladung durch Va-<br>rio-Match-Flow ausgeschaltet.                                                             |
|                  | 35 60 °C: Einschalttemperatur für Vario-<br>Match-Flow (nur mit Drehzahlregelung).                                                     |
| Röhren-Funkt.    | AUS: Vakuumröhrenkollektoren-Funktion ausgeschaltet.                                                                                   |
|                  | EIN: Alle 15 Minuten wird die Pumpe für<br>5 Sekunden aktiviert.                                                                       |
| Schaltdif Ein    | 6 <b>10</b> 20 K: Temperaturdifferenz Kollek-<br>tor zu Speicher (zum einschalten der Solar-<br>pumpe).                                |
| Schaltdif Aus    | 3 <b>5</b> 17 K: Temperaturdifferenz Kollektor<br>zu Speicher (zum ausschalten der Solarpum-<br>pe).                                   |
| Kollektor Max    | 100 <b>120</b> 140 °C: Bei Überschreiten der<br>Kollektormaximaltemperatur ist die Pumpe<br>aus.                                       |
| Desinf.modus     | AUS: Kein Desinfektionsbetrieb für den So-<br>larspeicher.                                                                             |
|                  | EIN: Desinfektionsbetrieb für den Solarspei-<br>cher freischalten.                                                                     |
| Solar starten    | <b>NEIN</b> : Für Wartungszwecke kann die Solaran-<br>lage mit dieser Funktion ausgeschaltet wer-<br>den.                              |
|                  | JA: Erst nach Freigabe dieser Funktion läuft die Solaranlage an.                                                                       |
| Reset Ertrag     | <b>NEIN</b> : Der Solarertrag-Zähler wird nicht zu-<br>rückgesetzt.                                                                    |
|                  | JA: Der Solarertrag-Zähler wird auf null zu-<br>rückgesetzt.                                                                           |
| Reset Solar      | <b>NEIN</b> : Aktuelle Einstellungen der Solarpara-<br>meter bleiben erhalten.                                                         |
|                  | JA: Alle Solarparameter werden auf Grund-<br>einstellung zurückgesetzt.                                                                |

Tab. 8 Einstellungen im Menü Solar

#### 6.5 Menü Funktionstest

Mit Hilfe dieses Menüs können Pumpen und Mischer der Anlage getestet werden.

| Menüpunkt                       | Einstellbereich: Funktionsbeschreibung                                                                       |
|---------------------------------|----------------------------------------------------------------------------------------------------|
| Aktivierung                     | NEIN: Alle Aktoren gehen wieder in die glei-<br>che Stellung, wie vor der Testaktivierung.                   |
|                                 | JA: Alle Aktoren in der Anlage gehen in den<br>Testmodus.                                                    |
| HK-Pumpe <sup>1)</sup>          | <b>0</b> (in %): Heizungspumpe läuft nicht (ausge-<br>schaltet).                                             |
|                                 | 100 (in %): Heizungspumpe läuft mit maxi-<br>maler Drehzahl.                                                 |
| Mischer <sup>1)</sup>           | ZU: Mischer fährt ganz zu.                                                                                   |
|                                 | STOP: Mischer bleibt in momentaner Stel-                                                                     |
|                                 | lung.                                                                                                    |
|                                 | AUF: Mischer fährt ganz auf.                                                                                 |
| Solarpumpe <sup>2)</sup>        | AUS: Solarpumpe läuft nicht (ausgeschaltet).                                                                 |
|                                 | 1 100 (in %); z. B. <b>40 %</b> : Solarpumpe läuft<br>mit einer Drehzahl von 40 % der maximalen<br>Drehzahl. |
| Des-<br>inf.pumpe <sup>2)</sup> | AUS: Desinfektionspumpe läuft nicht (ausge-<br>schaltet).                                                    |
|                                 | 100 (in %): Desinfektionspumpe läuft mit maximaler Drehzahl.                                                 |

1) Nur verfügbar, wenn ein Modul MM 100 installiert ist.

2) Nur verfügbar, wenn ein Solarmodul MS 100 installiert ist.

Tab. 9 Einstellungen im Menü Funktionstest

#### 6.6 Menü Info

In diesem Menü werden Einstellungen und Messwerte der Heizungsanlage angezeigt. Änderungen sind nicht möglich.

| Menüpunkt     | Mögliche Werte: Beschreibung                                                        |
|---------------|-------------------------------------------------------------------------------------|
| Außentemp.    | – 40 50 °C: Die aktuell gemessene Au-                                               |
| (桊)           | ßentemperatur ist nur verfügbar, wenn ein<br>Außentemperaturfühler installiert ist. |
| Betr. Gerät   | EIN: Brenner in Betrieb                                                             |
|               | AUS: Brenner nicht in Betrieb                                                       |
| VL-Soll Gerät | 20 90 °C: Am Wärmerzeuger erforderli-                                               |
|               | che Vorlauftemperatur (Solltemperatur)                                              |
| VL-Ist Gerät  | 20 90 °C: Am Wärmeerzeuger gemesse-<br>ne Vorlauftemperatur (Isttemperatur)         |
| VL-Max Gerät  | 35 90 °C: Am Wärmerzeuger eingestellte<br>maximale Vorlauftemperatur                |
| Weichentemp.  | 20 90 °C: Aktuelle Heizwassertempera-<br>tur in der hydraulischen Weiche            |

#### 14 | Störungen beheben

| Menüpunkt                   | Mögliche Werte: Beschreibung                                                                                                    |
|-----------------------------|----------------------------------------------------------------------------------------------------|
| Betrieb HK                  | AUS: Kein Betrieb   Heizen: Heizbetrieb aktiv<br>  Absenken: Absenkbetrieb aktiv   Sommer:<br>Sommerbetrieb aktiv   Manuell: Manueller<br>Betrieb aktiv<br>Aktuelle Betriebsart im zugeordneten Heiz-<br>kreis. |
| VL-Soll HK                  | 20 90 °C: Erforderliche Vorlauftempera-<br>tur im zugeordneten Heizkreis                                                                                                    |
| VL-Ist HK <sup>1)</sup>     | 20 90 °C: Gemessene Vorlauftemperatur<br>im zugeordneten Heizkreis                                                                                                    |
| Mischerstell. <sup>1)</sup> | 0 100 %: Mischerstellung im gemischten<br>Heizkreis (z. B. 30 % geöffnet)                                                                                                    |
| Raumtemp.Soll               | AUS: Heizung ausgeschaltet, z. B. im Som-<br>mer<br>5,0 30,0 °C: Gewünschte Raumtempera-                                                                                                    |
|                             | tur                                                                                                    |
| Raumtemp. Ist               | 5,0 30,0 °C: Gemessene Raumtempera-<br>tur                                                                                                    |
| Betrieb WW                  | EIN: Warmwasserbereitung aktiv                                                                                                    |
|                             | AUS: Warmwasserbereitung nicht aktiv                                                                                                    |
| WW-Temp. Soll               | 15 80 °C: Gewünschte Warmwassertem-<br>peratur                                                                                                    |
| WW-Temp. lst                | 15 80 °C: Gemessene Warmwassertem-<br>peratur                                                                                                    |
| WW-Temp.<br>Max.            | 15 80 °C: An der Bedieneinheit einge-<br>stellte maximale Warmwassertemperatur                                                                                                    |

1) Nur verfügbar, wenn entsprechendes Modul installiert ist.

Tab. 10 Infomenü

#### 6.7 Menü Wartung

In diesem Menü werden servicerelevante Einstellungen vorgenommen, z. B. Liste der Störungen löschen, nachdem alle Störungen bei einem Service behoben sind.

| Menüpunkt     | Einstellbereich: Funktionsbeschreibung        |
|---------------|-----------------------------------------------|
| WartMel-      | AUS: Bedieneinheit zeigt keine Wartungsan-    |
| dung          | zeige an.                                     |
|               | EIN: Bedieneinheit zeigt im Display am einge- |
|               | stellten Datum eine Wartungsanzeige an.       |
| Datum War-    | 01.01.2012 – 31.12.2099: Datum für die        |
| tung          | nächste Wartung der Heizungsanlage.           |
| Reset Wartung | NEIN: Die Wartungsanzeige wird nicht zu-      |
|               | rückgesetzt.                                  |
|               | JA: Die Wartungsanzeige wird zurückgesetzt.   |

| Menüpunkt     | Einstellbereich: Funktionsbeschreibung                                                                                                    |
|---------------|----------------------------------------------------------------------------------------------------|
| Akt. Störung  | z. B. 29.09.2012 A11/802: Alle aktuellen<br>Störungen werden angezeigt, geordnet nach<br>Fehlerschwere: Datum wird angezeigt, Stö-<br>rungs- und Zusatz-Code abwechselnd blin-<br>kend.              |
| Störhistorie  | z. B. 31.07.2012 A02/816: Die letzten 20<br>Störungen werden angezeigt, geordnet nach<br>dem Auftrittszeitpunkt. Das Datum wird an-<br>gezeigt, Störungs- und Zusatz-Code abwech-<br>selnd blinkend. |
| Reset Störung | NEIN: Die Störungshistorie bleibt erhalten.                                                                                                    |
|               | JA: Die Störungshistorie wird gelöscht.                                                                                                    |

Tab. 11 Einstellungen im Menü Wartung

#### 6.8 Menü Systeminfo

In diesem Menü werden Detailinformationen der BUS-Teilnehmer der Anlage abgefragt. Änderungen sind nicht möglich.

| Menüpunkt          | Anzeigebeispiel: Funktionsbeschreibung                                                                                                    |
|--------------------|----------------------------------------------------------------------------------------------------|
| Install.Datum      | 14.09.2015: Datum der ersten bestätigten<br>Konfiguration (Regler) oder der ersten Zu-<br>ordnung des Heizkreises (Fernbedienung)<br>wird automatisch übernommen. |
| Steuereinheit      | XXXX.X: Bezeichnung der Steuereinheit des<br>Wärmeerzeugers                                                                                                    |
| SW Steuerung       | 1.xx   2.xx: Softwareversion der Steuerein-<br>heit des Wärmeerzeugers                                                                                            |
| SW Regler          | NFxx.xx:Softwareversion der Bedieneinheit                                                                                                    |
| SW HK-Modul        | NFxx.xx: Softwareversion Heizkreismodul MM 100 <sup>1)</sup>                                                                                                    |
| SW Solarmo-<br>dul | NFxx.xx: Softwareversion Solarmodul MS 100 <sup>1)</sup>                                                                                                    |

1) Nur verfügbar, wenn entsprechendes Modul installiert ist.

Tab. 12 Systeminfo

#### 7 Störungen beheben

Das Display der Bedieneinheit zeigt eine Störung an. Die Ursache kann eine Störung der Bedieneinheit, eines Bauteils, einer Baugruppe oder des Wärmeerzeugers sein. Das Servicehandbuch mit detaillierten Störungsbeschreibungen enthalten weitere Hinweise zur Störungsbehebung.

#### Störungen beheben | 15

## i

#### Aufbau der Tabellenköpfe:

Störungs-Code - Zusatz-Code - [Ursache oder Störungsbeschreibung].

| A01 - 808 - [Warmwasserbereitung: Warmwasser-Tempe-<br>raturfühler 1 defekt - Ersatzbetrieb aktiv]    |                                                                                                    |  |
|----------------------------------------------------------------------------------------------------|----------------------------------------------------------------------------------------------------|--|
| Prüfvorgang/Ursache                                                                                   | Maßnahme                                                                                                    |  |
| Kein Warmwassersystem ins-<br>talliert                                                                | Warmwassersystem im Servi-<br>cemenü deaktivieren                                                                                  |  |
| Verbindungsleitung zwischen<br>Regelgerät und Warmwasser-<br>fühler prüfen                            | Wenn ein Defekt vorliegt,<br>Fühler austauschen                                                                                    |  |
| Elektrischer Anschluss der<br>Verbindungsleitung im Regel-<br>gerät prüfen                            | Falls Schrauben oder ein Ste-<br>cker lose sind, das Kontakt-<br>problem beheben                                                   |  |
| Warmwasserfühler laut Tabel-<br>le prüfen                                                             | Wenn Werte nicht überein-<br>stimmen, dann den Fühler<br>austauschen                                                               |  |
| Spannung an den Anschluss-<br>klemmen des Warmwasser-<br>fühlers im Regelgerät laut<br>Tabelle prüfen | Wenn die Fühlerwerte ge-<br>stimmt haben, aber die Span-<br>nungswerte nicht<br>übereinstimmen, dann das<br>Regelgerät austauschen |  |

Tab. 13

| A01 - 810 - [Warmwasser bleibt kalt]                                                                                                    |                                                                         |
|----------------------------------------------------------------------------------------------------|-------------------------------------------------------------------------|
| Prüfvorgang/Ursache                                                                                                    | Maßnahme                                                                |
| Wenn der Warmwasser-Vor-<br>rang abgewählt wurde, Hei-<br>zung u. Warmwasser im<br>Parallelbetrieb laufen, kann<br>evtl. die Leistung des Kessels<br>nicht ausreichen | Warmwasserbereitung auf<br>"Vorrang" einstellen                         |
| Den Warmwasserfühler laut<br>Tabelle prüfen                                                                                                    | Bei Abweichungen zu den Ta-<br>bellenwerten den Fühler aus-<br>tauschen |

Tab. 14

| A11 - 1000 - [Systemkonfiguration nicht bestätigt] |                                                      |  |
|----------------------------------------------------|------------------------------------------------------|--|
| Prüfvorgang/Ursache                                | Maßnahme                                             |  |
| Systemkonfiguration nicht vollständig durchgeführt | System vollständig konfigu-<br>rieren und bestätigen |  |
| Tab. 15                                            |                                                      |  |

#### A11 - 1010 - [Keine Kommunikation über BUS-Verbindung EMS 2]

| Prüfvorgang/Ursache                                                                                                    | Maßnahme                                                                         |
|----------------------------------------------------------------------------------------------------|----------------------------------------------------------------------------------|
| Prüfen, ob Busleitung falsch<br>angeschlossen wurde                                                                                                    | Verdrahtungsfehler beseiti-<br>gen und Regelgerät Aus- und<br>wieder Einschalten |
| Prüfen, ob Busleitung defekt<br>ist                                                                                                    | Busleitung reparieren bzw.<br>austauschen.                                       |
| Erweiterungsmodule vom<br>EMS-BUS entfernen und Re-<br>gelgerät aus- und wieder ein-<br>schalten. Prüfen, ob<br>Störungsursache Modul oder<br>Modulverdrahtung. | Defekten EMS-BUS-Teilneh-<br>mer austauschen                                     |

Tab. 16

| A11 - 1037 - [Außentemperaturfühler defekt - Ersatzbe-<br>trieb Heizung aktiv]                                         |                                                                                                    |  |
|----------------------------------------------------------------------------------------------------|----------------------------------------------------------------------------------------------------|--|
| Prüfvorgang/Ursache                                                                                                    | Maßnahme                                                                                                    |  |
| Konfiguration prüfen. Mit der<br>gewählten Einstellung ist ein<br>Außentemperaturfühler erfor-<br>derlich.             | Ist kein Außentemperaturfüh-<br>ler gewünscht. Konfiguration<br>raumtemperaturgeführt im<br>Regler wählen.                         |  |
| Verbindungsleitung zwischen<br>Regelgerät und Außentempe-<br>raturfühler auf Durchgang<br>prüfen                       | Wenn kein Durchgang vorhan-<br>den ist, die Störung beheben                                                                        |  |
| Elektrischer Anschluss der<br>Verbindungsleitung in Außen-<br>temperaturfühler bzw. am<br>Stecker im Regelgerät prüfen | Korrodierte Anschlussklem-<br>men im Außenfühlergehäuse<br>reinigen.                                                               |  |
| Außentemperaturfühler laut<br>Tabelle prüfen                                                                           | Wenn Werte nicht überein-<br>stimmen, dann den Fühler<br>tauschen                                                                  |  |
| Spannung an den Anschluss-<br>klemmen des Außentempera-<br>turfühlers im Regelgerät laut<br>Tabelle prüfen             | Wenn die Fühlerwerte ge-<br>stimmt haben, aber die Span-<br>nungswerte nicht<br>übereinstimmen, dann das<br>Regelgerät austauschen |  |

#### Tab. 17

| A11 - 1038 - [Zeit/Datum ungültiger Wert]            |                                  |  |
|------------------------------------------------------|----------------------------------|--|
| Prüfvorgang/Ursache                                  | Maßnahme                         |  |
| Datum/Zeit noch nicht einge-<br>stellt               | Datum/Zeit einstellen            |  |
| Spannungsversorgung über<br>längere Zeit ausgefallen | Spannungsausfälle vermei-<br>den |  |

Tab. 18

#### 16 | Störungen beheben

| A11 - 30613068 - [Keine K<br>modul] (3061 = Heizkreis 1<br>Prüfvorgang/Ursache                                                       | ommunikation mit Mischer-<br>3068 = Heizkreis 8)<br>Maßnahme | A21A28 - 1001 - [Keine Ko<br>temregler und Fernbedienun<br>Heizkreis 8)                                                                           | ommunikation zwischen Sys-<br>g] (A21 = Heizkreis 1A28 : |
|----------------------------------------------------------------------------------------------------|--------------------------------------------------------------|----------------------------------------------------------------------------------------------------|----------------------------------------------------------|
| Konfiguration prüfen (Adres-                                                                                                    | Konfiguration ändern                                         | Prüfvorgang/Ursache                                                                                                    | Maßnahme                                                 |
| seinstellung am Modul). Mit<br>der gewählten Einstellung ist<br>ein Mischermodul erforder-<br>lich                                   |                                                              | Konfiguration prüfen (Adres-<br>seinstellung). Mit der gewähl-<br>ten Einstellung ist ein<br>Systemregler notwendig.                              | Konfiguration ändern                                     |
| Die Verbindungsleitung EMS<br>zum Mischermodul auf Be-<br>schädigung prüfen<br>Busspannung am Mischermo-<br>dul muss zwischen 12-15V | Beschädigte Kabel austau-<br>schen                           | Die BUS-Verbindungsleitung<br>zum Systemregler auf Be-<br>schädigung prüfen. Busspan-<br>nung am Systemregler muss<br>zwischen 12-15 V DC liegen. | Beschädigte Kabel austau-<br>schen                       |
| DC liegen                                                                                                    |                                                              | Fernbedienung oder System-                                                                                                    | Fernbedienung oder System                                |
| Mischermodul defekt                                                                                                    | Mischermodul austauschen                                     | regier detekt                                                                                                    | regier austauschen                                       |

Tab. 19

| A11 - 30913098 - [Raumtemperaturfühler defekt]<br>(3091 = Heizkreis 13098 = Heizkreis 8) |                                                                                     |  |
|------------------------------------------------------------------------------------------|-------------------------------------------------------------------------------------|--|
| Prüfvorgang/Ursache                                                                      | Maßnahme                                                                            |  |
| Systemregler oder Fernbe-<br>dienung defekt                                              | Bedienheit im Wohnraum ins-<br>tallieren (nicht am Kessel)                          |  |
|                                                                                          | oder                                                                                |  |
|                                                                                          | Regelungsart Heizkreis von<br>Raumgeführt auf Außentem-<br>peraturgeführt umstellen |  |
|                                                                                          | Frostschutz von Raum auf Au-<br>ßen umstellen                                       |  |
|                                                                                          | Systemregler oder Fernbe-<br>dienung austauschen                                    |  |

Tab. 20

| A11 - 6004 - [Keine Kommunikation Solarmodul]                                                                                                 |                                    |
|----------------------------------------------------------------------------------------------------|------------------------------------|
| Prüfvorgang/Ursache                                                                                                    | Maßnahme                           |
| Konfiguration prüfen (Adres-<br>seinstellung Modul). Mit der<br>gewählten Einstellung ist ein<br>Solarmodul erforderlich                      | Konfiguration ändern               |
| Die BUS-Verbindungsleitung<br>zum Solarmodul auf Beschä-<br>digung prüfen. Busspannung<br>am Solarmodul muss zwi-<br>schen 12-15 V DC liegen. | Beschädigte Kabel austau-<br>schen |
| Solarmodul defekt                                                                                                    | Modul austauschen                  |
| Tab. 21                                                                                                    |                                    |

Tab. 22 A31...A38 - 3021...3028 - [Heizkreis Vorlauftemperaturfühler defekt - Ersatzbetrieb aktiv] (A31/3021 = Heizkreis 1...A38/3028 = Heizkreis 8) Prüfvorgang/Ursache Maßnahme Konfiguration prüfen. Mit der Konfiguration ändern gewählten Einstellung ist ein Vorlauftemperaturfühler erforderlich Verbindungsleitung zwischen Verbindung ordnungsgemäß Modul Mischer und Vorlaufherstellen temperaturfühler prüfen Vorlauftemperaturfühler laut Wenn die Werte nicht über-Tabelle prüfen einstimmen, dann den Fühler austauschen Spannung an den Anschluss-Wenn die Fühlerwerte geklemmen des Vorlauffühlers stimmt haben, die Spanam Modul Mischer laut Tabelle nungswerte jedoch nicht prüfen übereinstimmen, dann das Mischermodul austauschen Tab. 23

| A51 - 6021 - [Kollektortemperaturfuhler defekt]                                                |                                        |  |
|------------------------------------------------------------------------------------------------|----------------------------------------|--|
| Prüfvorgang/Ursache                                                                            | Maßnahme                               |  |
| Konfiguration prüfen. Mit der<br>gewählten Einstellung ist ein<br>Kollektorfühler erforderlich | Konfiguration ändern.                  |  |
| Verbindungsleitung zwischen<br>Solarmodul und Kollektorfüh-<br>ler prüfen                      | Verbindung ordnungsgemäß<br>herstellen |  |

## A51 - 6021 - [Kollektortemperaturfühler defekt]

| Prutvorgang/Ursache                                                                                | Maßnahme                                                                                                    |
|----------------------------------------------------------------------------------------------------|----------------------------------------------------------------------------------------------------|
| Kollektorfühler laut Tabelle<br>prüfen                                                             | Sollten Werte nicht überein-<br>stimmen, den Fühler austau-<br>schen                                                                  |
| Spannung an den Anschluss-<br>klemmen des Kollektorfühlers<br>am Solarmodul laut Tabelle<br>prüfen | Sollten die Fühlerwerte ge-<br>stimmt haben, aber die Span-<br>nungswerte nicht<br>übereinstimmen, dann das<br>Solarmodul austauschen |

#### Tab. 24

| A51 - 6022 - [Speicher 1 Temperaturfühler unten defekt -<br>Ersatzbetrieb aktiv]                         |                                                                                                    |  |
|----------------------------------------------------------------------------------------------------|----------------------------------------------------------------------------------------------------|--|
| Prüfvorgang/Ursache                                                                                      | Maßnahme                                                                                                    |  |
| Konfiguration prüfen. Mit der<br>gewählten Einstellung ist ein<br>Speicherfühler unten notwen-<br>dig.   | Konfiguration ändern                                                                                                    |  |
| Verbindungsleitung zwischen<br>Solarmodul und Speicherfüh-<br>ler unten prüfen                           | Verbindung ordnungsgemäß<br>herstellen                                                                                        |  |
| Elektrischer Anschluss der<br>Verbindungsleitung am Solar-<br>modul prüfen                               | Falls Schrauben oder ein Ste-<br>cker lose sind, das Kontakt-<br>problem beheben                                              |  |
| Speicherfühler unten laut Ta-<br>belle prüfen                                                            | Wenn Werte nicht überein-<br>stimmen, dann den Fühler<br>austauschen                                                          |  |
| Spannung an den Anschluss-<br>klemmen des Speicherfühler<br>unten am Solarmodul laut Ta-<br>belle prüfen | Wenn die Fühlerwerte ge-<br>stimmt haben, aber die Span-<br>nungswerte nicht<br>übereinstimmen, dann das<br>Modul austauschen |  |

#### Tab. 25

| A61A68 · 1010 · [Keine Kommunikation über BUS-Ver-<br>bindung EMS 2] (A61 = Heizkreis 1A68 = Heizkreis 8)                                                       |                                                                                  |  |
|----------------------------------------------------------------------------------------------------|----------------------------------------------------------------------------------|--|
| Prüfvorgang/Ursache                                                                                                    | Maßnahme                                                                         |  |
| Prüfen, ob Busleitung falsch<br>angeschlossen wurde                                                                                                    | Verdrahtungsfehler beseiti-<br>gen und Regelgerät Aus- und<br>wieder Einschalten |  |
| Prüfen, ob Busleitung defekt<br>ist                                                                                                    | Busleitung reparieren bzw.<br>austauschen.                                       |  |
| Erweiterungsmodule vom<br>EMS-BUS entfernen und Re-<br>gelgerät aus- und wieder ein-<br>schalten. Prüfen, ob<br>Störungsursache Modul oder<br>Modulverdrahtung. | Defekten EMS-BUS-Teilneh-<br>mer austauschen                                     |  |

| A61A68 - 1037 - [Außentemperaturfühler defekt - Er-<br>satzbetrieb aktiv] (A61 = Heizkreis 1A68 = Heizkreis 8)         |                                                                                                    |  |
|----------------------------------------------------------------------------------------------------|----------------------------------------------------------------------------------------------------|--|
| Prüfvorgang/Ursache                                                                                                    | Maßnahme                                                                                                    |  |
| Konfiguration prüfen. Mit der<br>gewählten Einstellung ist ein<br>Außentemperaturfühler erfor-<br>derlich.             | Ist kein Außentemperaturfüh-<br>ler gewünscht. Konfiguration<br>raumtemperaturgeführt im<br>Regler wählen.                           |  |
| Verbindungsleitung zwischen<br>Regelgerät und Außentempe-<br>raturfühler auf Durchgang<br>prüfen                       | Wenn kein Durchgang vorhan-<br>den ist, die Störung beheben                                                                          |  |
| Elektrischer Anschluss der<br>Verbindungsleitung in Außen-<br>temperaturfühler bzw. am<br>Stecker im Regelgerät prüfen | Korrodierte Anschlussklem-<br>men im Außenfühlergehäuse<br>reinigen.                                                                 |  |
| Außentemperaturfühler laut<br>Tabelle prüfen                                                                           | Wenn Werte nicht überein-<br>stimmen, dann den Fühler<br>austauschen                                                                 |  |
| Spannung an den Anschluss-<br>klemmen des Außentempera-<br>turfühler im Regelgerät laut<br>Tabelle prüfen              | Wenn die Fühlerwerte ge-<br>stimmt haben, die Span-<br>nungswerte jedoch nicht<br>übereinstimmen, dann das<br>Regelgerät austauschen |  |

#### Tab. 27

| A61A68 - 1038 - [Zeit/Datum ungültiger Wert] (A61 =<br>Heizkreis 1A68 = Heizkreis 8) |                                  |  |
|--------------------------------------------------------------------------------------|----------------------------------|--|
| Prüfvorgang/Ursache                                                                  | Maßnahme                         |  |
| Datum/Zeit noch nicht einge-<br>stellt                                               | Datum/Zeit einstellen            |  |
| Spannungsversorgung über<br>längere Zeit ausgefallen                                 | Spannungsausfälle vermei-<br>den |  |

#### Tab. 28

| A61A68 - 10811088 - [Zwei Master Bedieneinheiten<br>im System] (A61/1081 = Heizkreis 1A68/1088 = Heiz-<br>kreis 8) |                                        |  |
|----------------------------------------------------------------------------------------------------|----------------------------------------|--|
| Prüfvorgang/Ursache                                                                                                | Maßnahme                               |  |
| In der Installationsebene die                                                                                      | Die Bedieneinheit für den              |  |
| Parametrierung prufen                                                                                              | Heizkreis 1 8 als Master an-<br>melden |  |

Tab. 29

| A61A68 - 30613068 - [Keine Kommunikation mit    |
|-------------------------------------------------|
| Mischermodul] (A61/3061 = Heizkreis 1A68/3068 = |
| Heizkreis 8)                                    |

| Prüfvorgang/Ursache                                                                                                    | Maßnahme                           |
|----------------------------------------------------------------------------------------------------|------------------------------------|
| Konfiguration prüfen (Adres-<br>seinstellung am Modul). Mit<br>der gewählten Einstellung ist<br>ein Mischermodul erforder-<br>lich               | Konfiguration ändern               |
| Die BUS-Verbindungsleitung<br>zum Mischermodul auf Be-<br>schädigung prüfen. Busspan-<br>nung am Mischermodul muss<br>zwischen 12-15 V DC liegen | Beschädigte Kabel austau-<br>schen |
| Mischermodul defekt                                                                                                    | Mischermodul austauschen           |
| Tab 20                                                                                                    |                                    |

Tab. 30

| A61A68 · 30913098 · [Raumtemperaturfühler de-<br>fekt] (A61/3091 = Heizkreis 1A68/3098 = Heizkreis 8) |                                                                               |
|----------------------------------------------------------------------------------------------------|-------------------------------------------------------------------------------|
| Prüfvorgang/Ursache                                                                                   | Maßnahme                                                                      |
| Systemregler oder Fernbe-<br>dienung defekt                                                           | Autokonfiguration erneut<br>starten. Alle Teilnehmer müs-<br>sen am BUS sein. |
|                                                                                                    | Systemregler oder Fernbe-                                                     |

dienung austauschen

Tab. 31

| Hxx []                                                   |                                                          |
|----------------------------------------------------------|----------------------------------------------------------|
| Prüfvorgang/Ursache                                      | Maßnahme                                                 |
| Z. B. Serviceintervall des<br>Wärmeerzeugers abgelaufen. | Service erforderlich, siehe<br>Dokumente des Wärmeerzeu- |
|                                                          | gers.                                                    |

Tab. 32

8

#### Elektro- und Elektronik-Altgeräte

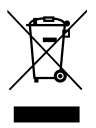

Nicht mehr gebrauchsfähige Elektro- oder Elektronikgeräte müssen getrennt gesammelt und einer umweltgerechten Verwertung zugeführt werden (Europäische Richtlinie über Elektro- und Elektronik-Altgeräte).

Nutzen Sie zur Entsorgung von Elektro- oder Elektronik-Altgeräten die länderspezifischen Rückgabe- und Sammelsysteme.

#### 9 Übersicht Servicemenü

Die mit 😤 gekennszeichneten Funktionen sind nur verfügbar, wenn ein Außentemperaturfühler installiert ist.

Die Menüpunkte erscheinen entsprechend der unten aufgelisteten Reihenfolge.

🗟 Service

#### Systemdaten

- Bedieneinheit (als Regler oder als Fernbedienung)
- HK-Zuordnung (HK1 ... HK8)
- Auto-Konfig.<sup>3)</sup> (Automatischen Systemkonfiguration)
- Anschl. Pumpe<sup>3)</sup> (Anschluss Pumpe am Wärmeerzeuger)
- Mischer<sup>3)</sup> (gemischter/ungemischter Heizkreis)
- Mischerlaufz.<sup>3)</sup> (Laufzeit des Mischers)
- Heizsystem<sup>3)</sup>
- Regelungsart<sup>3)</sup>
- Ext. Fühler<sup>3)</sup> (Externer Raumtemperaturfühler)
- Konfig. HK1<sup>3), 4)</sup> (Konfiguration Keizkreis 1)
- Warmwasser<sup>3)</sup>
- Weichenfühler<sup>3)</sup> (Hydraulische Weiche)
- Zirkulation<sup>3)</sup> (Zirkulationspumpe)
- Solarmodul<sup>3)</sup> (solare Warmwasserbereitung)
- A Min.Außentemp<sup>3)</sup> (minimale Außentemperatur)
- <sup>→</sup> Gebäudeart<sup>3)</sup>
- Heizung Start<sup>3)</sup>
- Reset Kompl. (Wiederherstellen der Grundeinstellung)

#### Heizkreis<sup>3)</sup>

- Ausleg.-Temp.<sup>3</sup> (Auslegungstemperatur)
- 為 Fußpunkt<sup>3)</sup> (Fußpunkt der Heizkurve)
- Vorlauf Max.<sup>3)</sup> (maximale Vorlauftemperatur)
- PID-Verhalten<sup>3)</sup>
- Opt. Pumplauf<sup>3)</sup> (optimierter Lauf der Heizungspumpe)
- 🚕 Raumeinfluss<sup>3)</sup>
- Äs Solareinfluss<sup>3)</sup>
- Frostschutz<sup>3)</sup>
- Frostschwelle 3)
- WW-Vorrang<sup>3)</sup> (Vorrang Warmwasserbereitung)
- 3) Menüpunkt wird nur bei Verwendung als Regler angezeigt.
- 4) Nur bei Wärmeerzeuger mit EMS 2 verfügbar.

#### Warmwasser<sup>3)5)</sup>

WW-Temp. Max.<sup>3)5)</sup> (maximale Warmwasser-Temperatur)

#### Solar<sup>3)</sup>

- Speicher Max.<sup>3)</sup> (maximale Speichertemperatur)
- Kollektortyp<sup>3)</sup> (Flachkollektor/Vakuumkollektor)
- Koll.fläche<sup>3)</sup> (Brutto-Kollektorfläche)
- Klimazone<sup>3)</sup>
- Min WW-Temp.<sup>3)</sup> (minimale Warmwassertemperatur)
- Modul. Pumpe<sup>3)</sup> (modulierende Pumpe)
- Match-Flow<sup>3)</sup> (Kollektorbeladung mit Vario-Match-Flow)
- Röhren-Funkt.<sup>3)</sup> (Vakuumröhrenkollektoren-Funktion)
- Schaltdif Ein<sup>3)</sup> (Einschalt-Temperaturdifferenz)
- Schaltdif Aus<sup>3)</sup> (Ausschalt-Temperaturdifferenz)
- Kollektor Max<sup>3)</sup> (Kollektormaximaltemperatur)
- Desinf.modus<sup>3)</sup> (Desinfektionsmodus Solarspeicher)
- Solar starten<sup>3)</sup>
- Reset Ertrag<sup>3)</sup> (Zurücksetzen des Solarertrag-Zählers)
- Reset Solar<sup>3)</sup> (Zur
  ücksetzen der Solarparameter)

#### Funktionstest<sup>3)</sup>

- Aktivierung<sup>3)</sup>
- HK-Pumpe<sup>3)</sup> (Heizungspumpe)
- Mischer<sup>3)</sup>
- Solarpumpe<sup>3)</sup>
- Desinf.pumpe<sup>3)</sup> (Pumpe thermische Desinfektion)

#### Info

- Außentemp. (Außentemperatur)
- Betr. Gerät (Brenner in Betrieb)
- VL-Soll Gerät (erforderliche Vorlauftemperatur)
- VL-Ist Gerät (gemessene Vorlauftemperatur)
- VL-Max Gerät (maximale Vorlauftemperatur)
- Weichentemp.<sup>3)</sup> (Temperatur hydraulische Weiche)
- Betrieb HK (Betrieb Heizkreis)
- VL-Soll HK (erforderliche Vorlauftemperatur Heizkreis)
- VL-Ist HK<sup>3)</sup> (gemessene Vorlauftemperatur Heizkreis)
- Mischerstell. (Mischerstellung)
- Raumtemp.Soll (gewünschte Raumtemperatur)
- Raumtemp. Ist (gemessene Raumtemperatur)
- Betrieb WW<sup>3)</sup> (Betrieb Warmwasserbereitung)
- WW-Temp. Soll<sup>3)</sup> (gewünschte Warmwassertemperatur)
- 5) Nicht bei allen Wärmeerzeugern verfügbar.

- WW-Temp. lst<sup>3)</sup> (gemessene Warmwassertemperatur)
- WW-Temp. Max.<sup>3)</sup> (maximale Warmwassertemperatur)

#### Wartung<sup>3)</sup>

- Wart.-Meldung<sup>3)</sup> (Wartungsmeldung)
- Datum Wartung<sup>3)</sup>
- Reset Wartung<sup>3)</sup> (Zur
  ücksetzen der Wartungsanzeige)
- Akt. Störung (aktuelle Störungen)
- Störhistorie (der letzten 20 Störungen)
- Reset Störung (Zurücksetzen der Störhistorie)

#### Systeminfo

- Install.Datum (Installationsdatum)
- Steuereinheit<sup>3)</sup>
- SW Steuerung<sup>3)</sup> (Softwareversion Steuereinheit)
- SW Regler (Softwareversion Bedieneinheit)
- SW HK-Modul<sup>3)</sup> (Softwareversion Heizkreismodul)
- SW Solarmodul<sup>3)</sup> (Softwareversion Solarmodul)

Bosch Thermotechnik GmbH Junkersstrasse 20-24 D-73249 Wernau

www.bosch-thermotechnology.com